## WORK TRACKING APPLICATION PROJECT MANAGER APPROVALS TRAINING

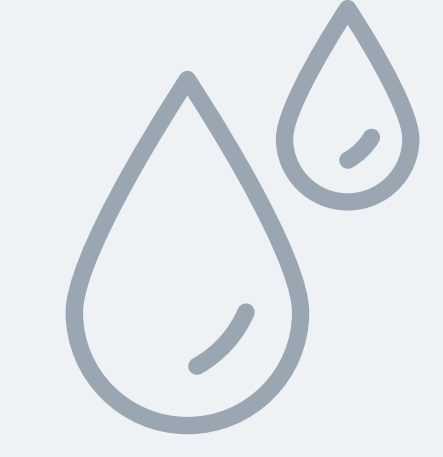

## ROLE OF THE PROJECT MANAGERS

**City Project Managers are** responsible for approving the work orders that are opened and updated by their Design **Professional team.** This training document will walk project managers through the process of approving work orders in the Work **Tracking Application.** 

| Login                          |
|--------------------------------|
| Username (Your Email)          |
|                                |
| Password                       |
|                                |
| Login Register Forgot Password |
| Resend Email Confirmation      |
|                                |

To login go to

If you Need to Register, Click the Register button and Fill out the requested information.

After you register, you will see a message from Kansas City Water Services that directs you to check your e-mail and confirm your account.

## LOGIN INFORMATION

https://kcwaterworktrackingapp.azurewebsites.net/

## Once logged in, the projects page is visible

KC Water Work Tracking App Manager Pages -Projects Utility Pages -

#### Projects

Showing 1 to 5 of 29 rows 5 -

rows per page

| Project Number 🛛 🍦 | Project Name                                         | Creator               | Contractor   |   |
|--------------------|------------------------------------------------------|-----------------------|--------------|---|
|                    |                                                      |                       |              |   |
| 81000706           | Town Fork Creek Neighborhood Sewer<br>Rehabilitation | julie.jenson@kcmo.org | CONTR-HAVENS | , |
|                    |                                                      |                       |              |   |

Welcome Alexander Gilbertson! Log Out

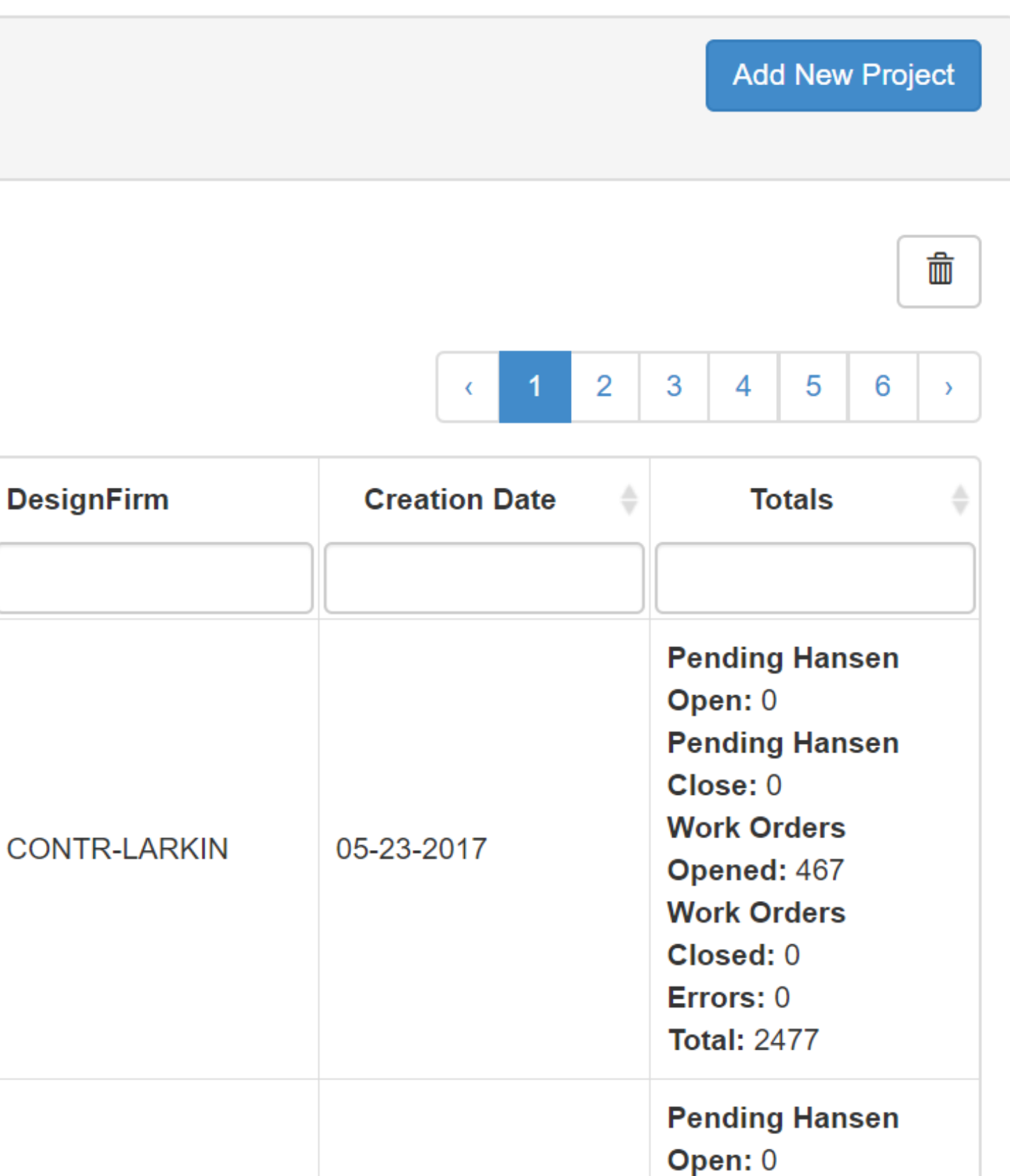

## Next, search for a Project

KC Water Work Tracking App Projects Manager Pages 👻 Utility Pages -

| Projects                 |                                                      |                       |              |              |               | Add New Project                                                                                                    |
|--------------------------|------------------------------------------------------|-----------------------|--------------|--------------|---------------|----------------------------------------------------------------------------------------------------|
| Showing 1 to 5 of 20 row | Searc                                                | ch for the pro        | oject here   |              | . 1 2         |                                                                                                    |
| Project Number           | Project Nam                                          | Creator               | Contractor   | DesignFirm   | Creation Date | 3     4     5     0     7       Totals     \$                                                                                                    |
| 81000706                 | Town Fork Creek Neighborhood Sewer<br>Rehabilitation | julie.jenson@kcmo.org | CONTR-HAVENS | CONTR-LARKIN | 05-23-2017    | Pending Hansen<br>Open: 0<br>Pending Hansen<br>Close: 0<br>Work Orders<br>Opened: 467<br>Work Orders<br>Closed: 0<br>Errors: 0<br>Errors: 0<br>Total: 2477 |
|                          |                                                      |                       |              |              |               | Pending Hansen<br>Open: 0                                                                                                    |

#### Welcome Alexander Gilbertson! Log Out

### This is where Work Orders can be edited and/or approved

Work done on Town Fork Creek Neighborhood Sewer Rehabilitation project

Showing 1 to 25 of 2477 rows 25 -

| Asset Info 🍦                                                                                                    | Work Done on Asset                                            | Contractor \$                                                                                                    | Cost       | Completion Date | Comments 🔶 | Error Message | Status 🍦  |  |
|----------------------------------------------------------------------------------------------------|---------------------------------------------------------------|----------------------------------------------------------------------------------------------------|------------|-----------------|------------|---------------|-----------|--|
|                                                                                                    |                                                               |                                                                                                    |            |                 |            |               | •         |  |
| Asset Type:<br>Sewer Main<br>USManhole:<br>S098-336<br>DSManhole:<br>S098-208<br>Location<br>From<br>USManhole:<br>0<br>Suspected<br>Addr: | Work Done: CIPP<br>Repair Length: 292<br>Hansen WO: 784108327 | Contractor: CONTR-<br>INSITU<br>Creator: Julie Jenson<br>(KCWater)<br>Last Edit By: Julie<br>Jenson<br>Last Edit Date: 07-26-<br>2018 | \$6,278.00 | 01-24-2017      |            |               | WO_Closed |  |
| Asset Type:<br>Sewer Lateral                                                                                                    |                                                               |                                                                                                    |            |                 |            |               |           |  |

Add New Work Done Import Work Done

Export to Excel

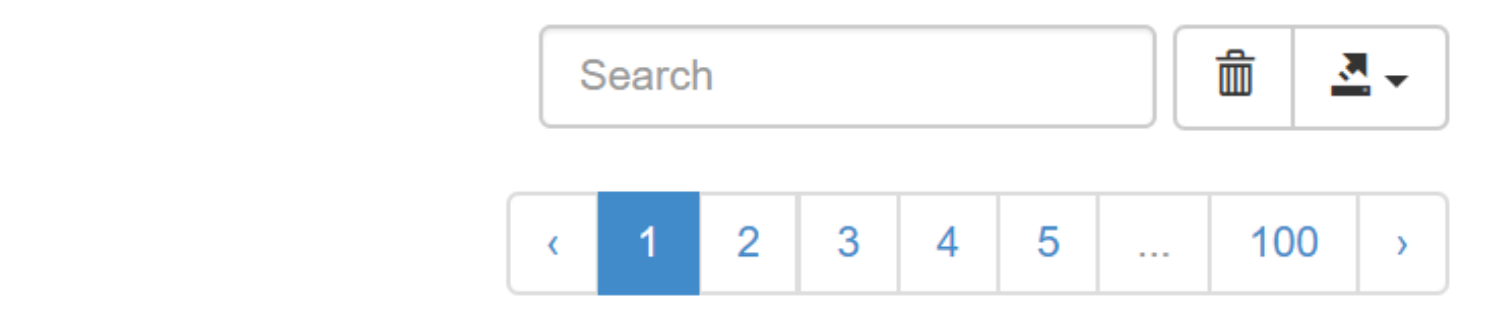

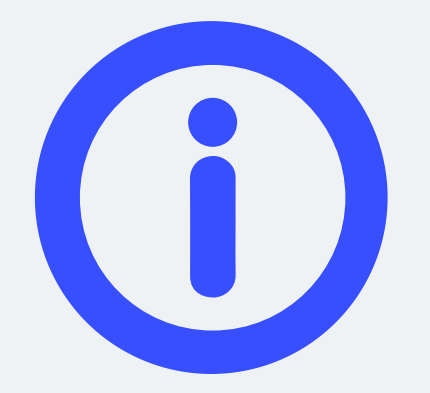

### Asset Info

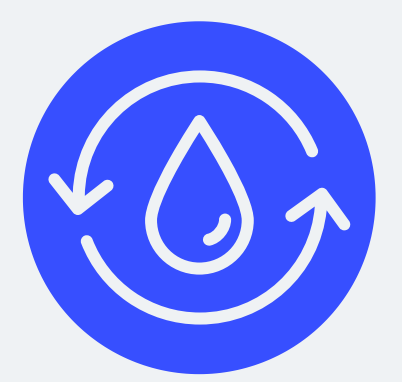

Work Done

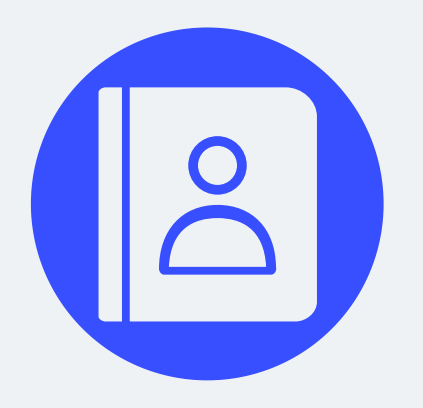

Contractor Information

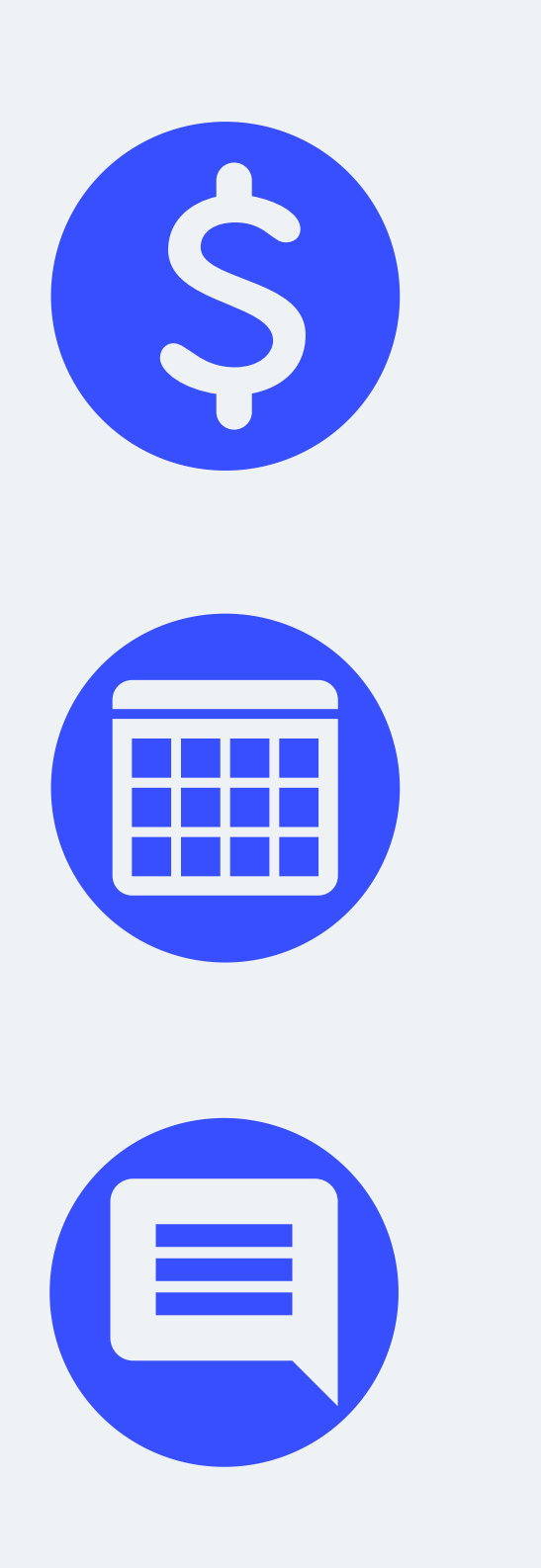

## **NECESSARY FIELDS**

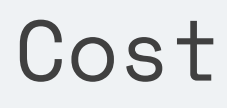

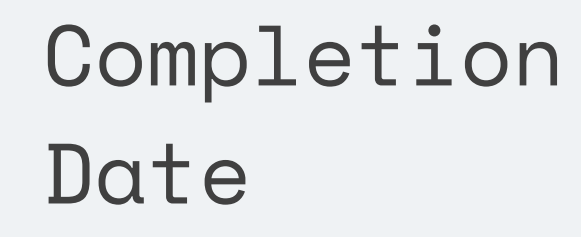

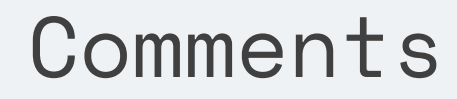

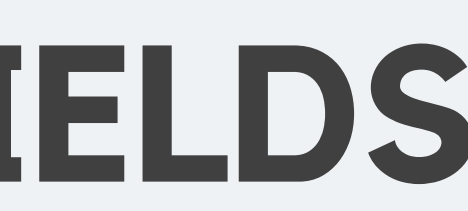

# Asset Info

### **ASSET TYPE**

Sewer Main, Ma Sewer Lateral

### MANHOLE

Enter Upstream the Downstream Manhole will a populate, alth downstream man ID can be manu entered as well.

| nhole,                              | LOCATION<br>Location from<br>USManhole for Poi<br>Repairs etc. |
|-------------------------------------|----------------------------------------------------------------|
| and<br>uto-<br>ough<br>hole<br>ally | ADDRESS<br>Suspected Address                                   |

Point

Description of Work Done, based on Hansen Codes

Should match the Type of work Done, Some Manhole work has no length, Such as Replacing Frame

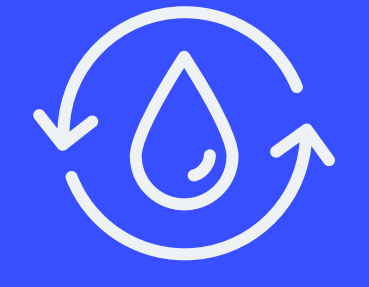

### **WORK DONE**

### **REPAIR LENGTH**

### **HANSEN WO**

Work Order created after initial entry.

## **WORK DONE**

Name of the contractor who performed the work

Whoever created/Uploaded the Entry.

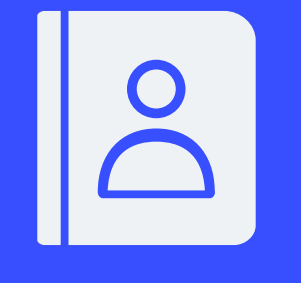

### CONTRACTOR

### **CREATOR**

### LAST EDIT

Shows when and who made the last edits.

## CONTRACTOR

## Fields

#### COST

Cost according to the Schedule of Values.

#### COMMENTS

Use this to add additional pertinent information.

### COMPLETION DATE

Actual date the work on the asset was completed.

#### ERRORS

This field will show errors, such as invalid Asset ID.

### Select Status

#### Work done on Town Fork Creek Neighborhood Sewer Rehabilitation project

Showing 1 to 25 of 2477 rows 25 -

25 - rows per page

| Asset Info 💧                                                                                                    | Work Done on Asset                                            | Contractor                                                                                                    | Cost       | Completion Date | Comments 🔶 | Error Message | Status 🔶  | ך      |
|----------------------------------------------------------------------------------------------------|---------------------------------------------------------------|----------------------------------------------------------------------------------------------------|------------|-----------------|------------|---------------|-----------|--------|
|                                                                                                    |                                                               |                                                                                                    |            |                 |            |               | •         | J      |
| Asset Type:<br>Sewer Main<br>USManhole:<br>S098-336<br>DSManhole:<br>S098-208<br>Location<br>From<br>USManhole:<br>0<br>Suspected<br>Addr: | Work Done: CIPP<br>Repair Length: 292<br>Hansen WO: 784108327 | Contractor: CONTR-<br>INSITU<br>Creator: Julie Jenson<br>(KCWater)<br>Last Edit By: Julie<br>Jenson<br>Last Edit Date: 07-26-<br>2018 | \$6,278.00 | 01-24-2017      |            |               | WO_Closed | ×<br>× |
| Asset Type:<br>Sewer Lateral                                                                                                    |                                                               |                                                                                                    |            |                 |            |               |           |        |

#### Add New Work Done

Import Work Done

Export to Excel

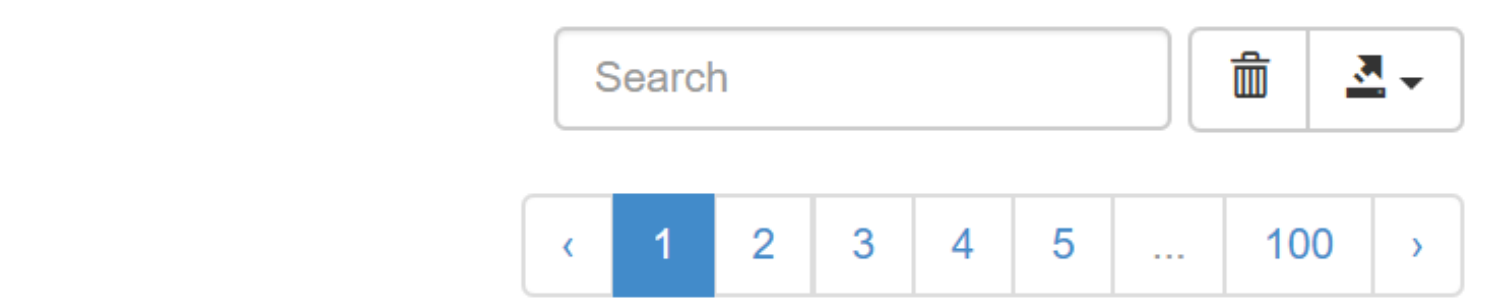

#### STATUS: WO\_OPEN

The work order is OPEN in Hansen. The Work Tracking Application has been able to successfully sync with Hansen to open the work order.

#### STATUS: WO\_OPEN\_ERROR

There was an error creating the work order in Hansen. Check the error message and edit the work as necessary.

There was an error closing the work order in Hansen. Check the error message and edit the work as necessary.

#### STATUS: WO\_CLOSED

The work order has been closed in Hansen

#### STATUS: WO\_CLOSE\_ERROR

## Under Status Select WO\_Open

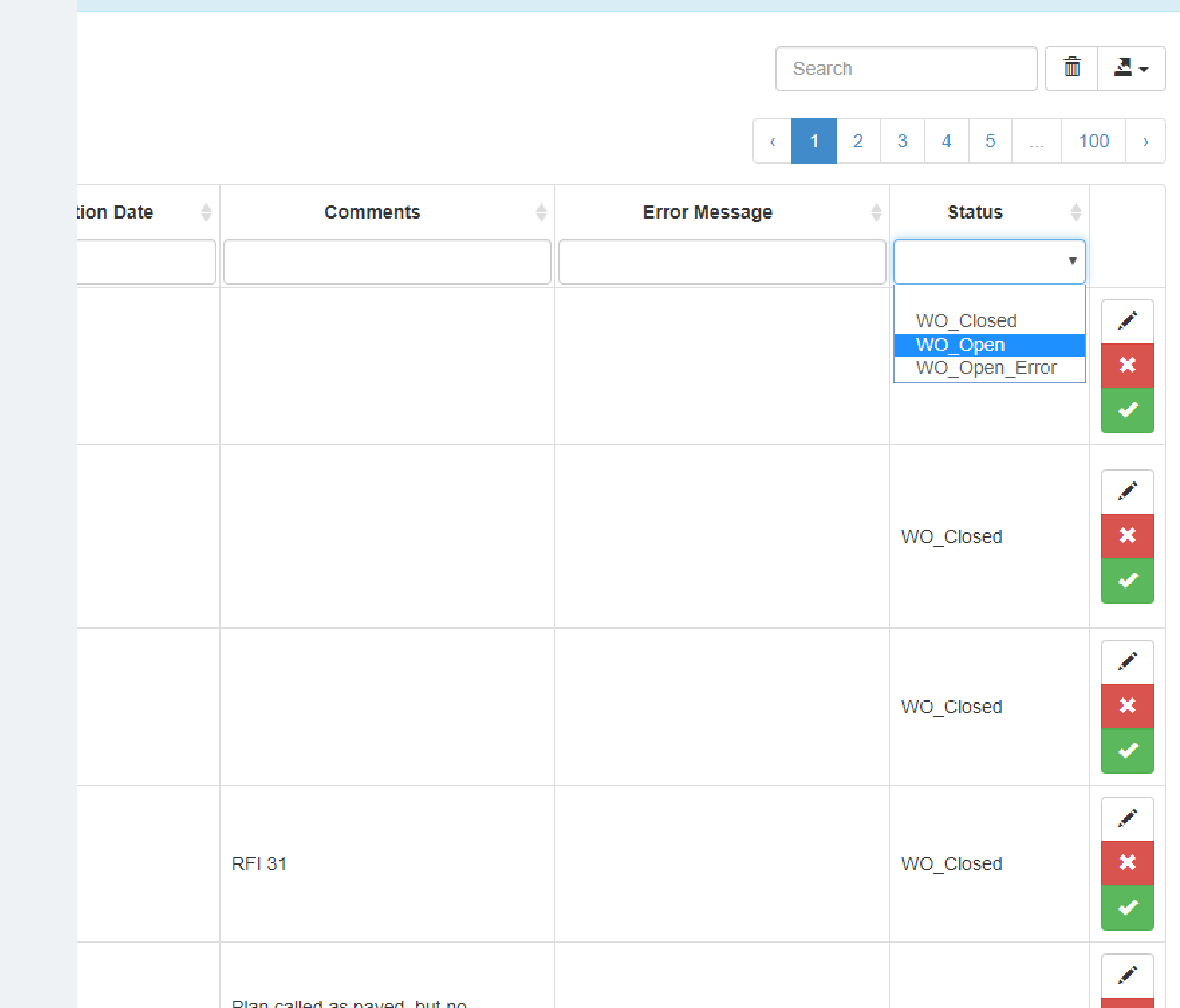

## This shows all the Open Work Orders

#### Work done on Town Fork Creek Neighborhood Sewer Rehabilitation project

Showing 1 to 25 of 467 rows 25 - rows per page

| Asset Info 🔶                                                                                                    | Work Done on Asset                                                            | Contractor $	riangle$                                                                                                    | Cost        | Completion Date |
|----------------------------------------------------------------------------------------------------|-------------------------------------------------------------------------------|----------------------------------------------------------------------------------------------------|-------------|-----------------|
|                                                                                                    |                                                                               |                                                                                                    |             |                 |
| Asset Type: Sewer Main<br>USManhole: S124-369<br>DSManhole: S124-378<br>Location From USManhole:<br>null<br>Suspected Addr:                      | Work Done: Cleaning<br>Repair Length: null<br>Hansen WO: 784113418            | Contractor: CONTR-ACEPIP<br>Creator: Nick Peterson (CONTR-<br>LARKIN)<br>Last Edit By: Nick Peterson<br>Last Edit Date: 03-16-2018 | \$29,252.00 | 02-28-2017      |
| Asset Type: Sewer Lateral<br>USManhole: S124-118<br>DSManhole: S124-603<br>Location From USManhole:<br>202<br>Suspected Addr: 205 E 68th<br>Terr | Work Done: Open Cut Lateral<br>Repair Length: 26<br>Hansen WO: 784113453      | Contractor: contr-Havens<br>Creator: Nick Peterson (CONTR-<br>LARKIN)<br>Last Edit By: Nick Peterson<br>Last Edit Date: 06-26-2017 | \$4,900.00  | 03-16-2017      |
| Asset Type: Sewer Lateral<br>USManhole: S099-200<br>DSManhole: S099-199<br>Location From USManhole:<br>48<br>Suspected Addr: 5527<br>Brooklyn    | Work Done: Open Cut Lateral<br>Repair Length: 6<br>Hansen WO: 784113558       | Contractor: contr-Havens<br>Creator: Nick Peterson (CONTR-<br>LARKIN)<br>Last Edit By: Nick Peterson<br>Last Edit Date: 09-11-2018 | \$675.00    | 04-27-2017      |
| Asset Type: Sewer Main<br>USManhole: S127-130<br>DSManhole: S127-140<br>Location From USManhole:<br>174<br>Suspected Addr:                       | Work Done: Point Repair Open Cut<br>Repair Length: 10<br>Hansen WO: 784113563 | Contractor: contr-Havens<br>Creator: Nick Peterson (CONTR-<br>LARKIN)<br>Last Edit By: Nick Peterson<br>Last Edit Date: 06-28-2017 | \$6,750.00  | 03-23-2017      |

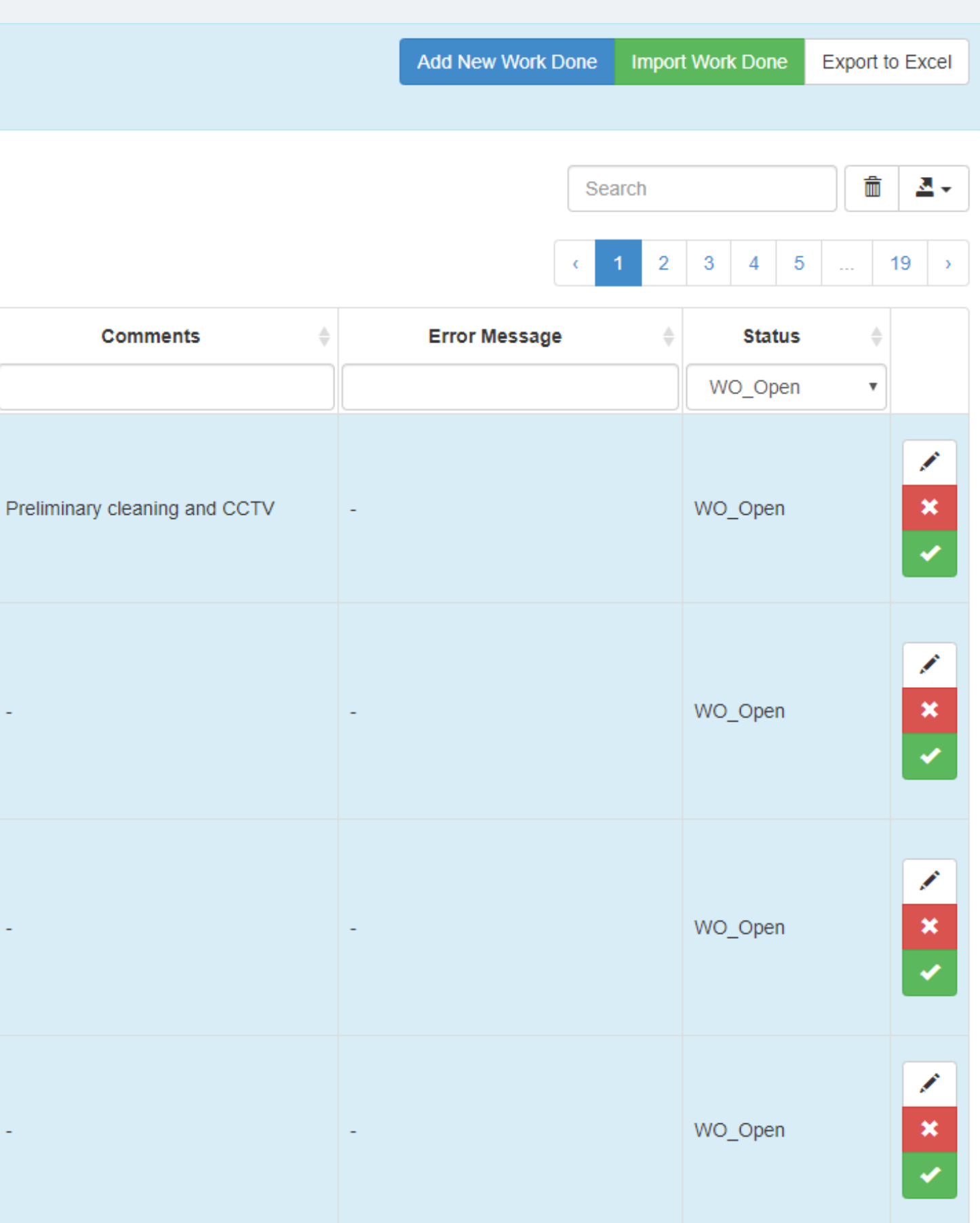

## Quantity

#### Work done on Town Fork Creek Neighborhood Sewer Rehabilitation project

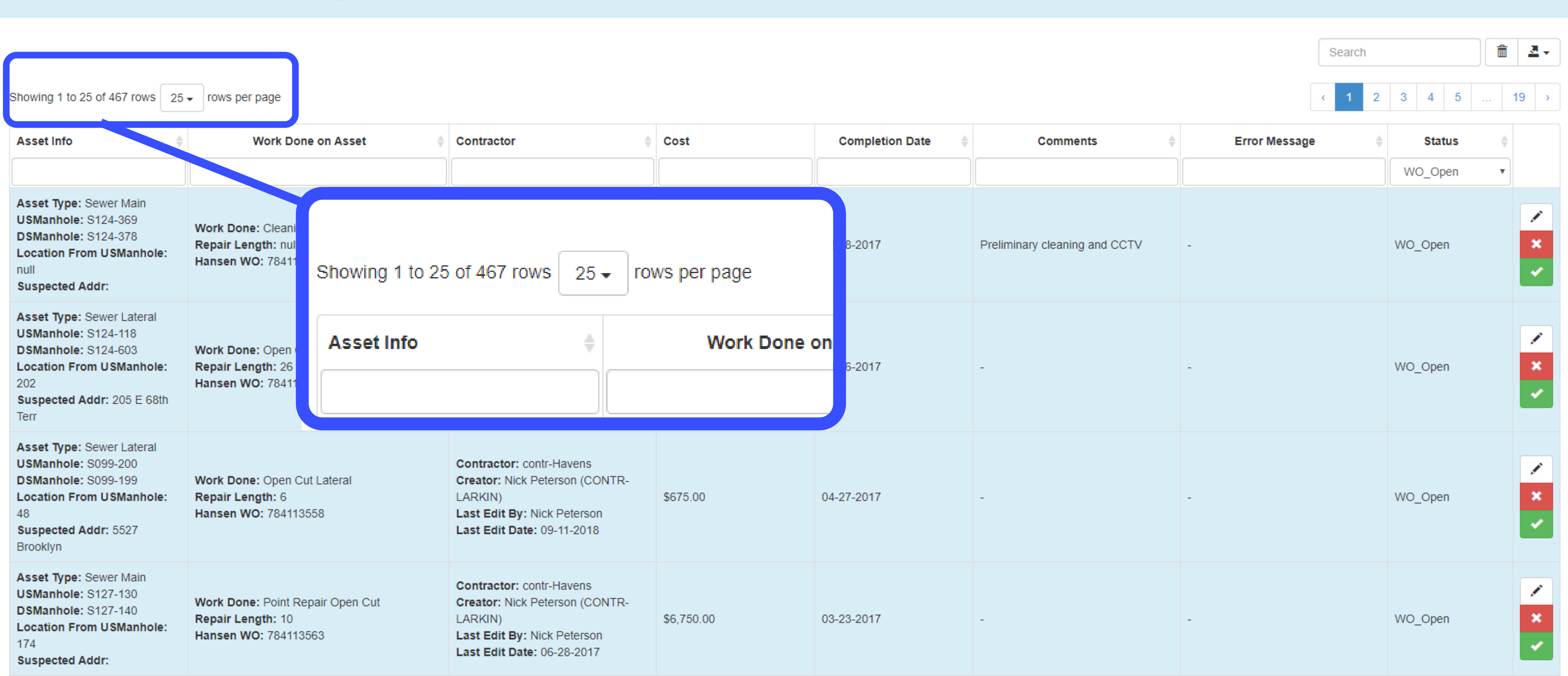

Add New Work Done Import Work Done Ex

Export to Excel

## To Sort

| Asset Info                                                                                                    | Work Done on Asset                                                 | Contractor                                                                                                    | Cost          |
|----------------------------------------------------------------------------------------------------|--------------------------------------------------------------------|----------------------------------------------------------------------------------------------------|---------------|
| Asset Type: Sewer Main<br>USManhole: S124-369<br>DSManhole: S124-378<br>Location From USManhole:<br>null<br>Suspected Addr: | Work Done: Cleaning<br>Repair Length: null<br>Hansen WO: 784113418 | Contractor: CONTR-ACEPIP<br>Creator: Nick Peterson (CCNTR-<br>LARKIN)<br>Last Edit By: Nick Peterson<br>Last Edit Data 03-16-2018 | \$29,252.00   |
| Cost                                                                                                    | Completion Date                                                    | Use the A                                                                                                    | <b>\rrows</b> |

### s, or Type a specific Value

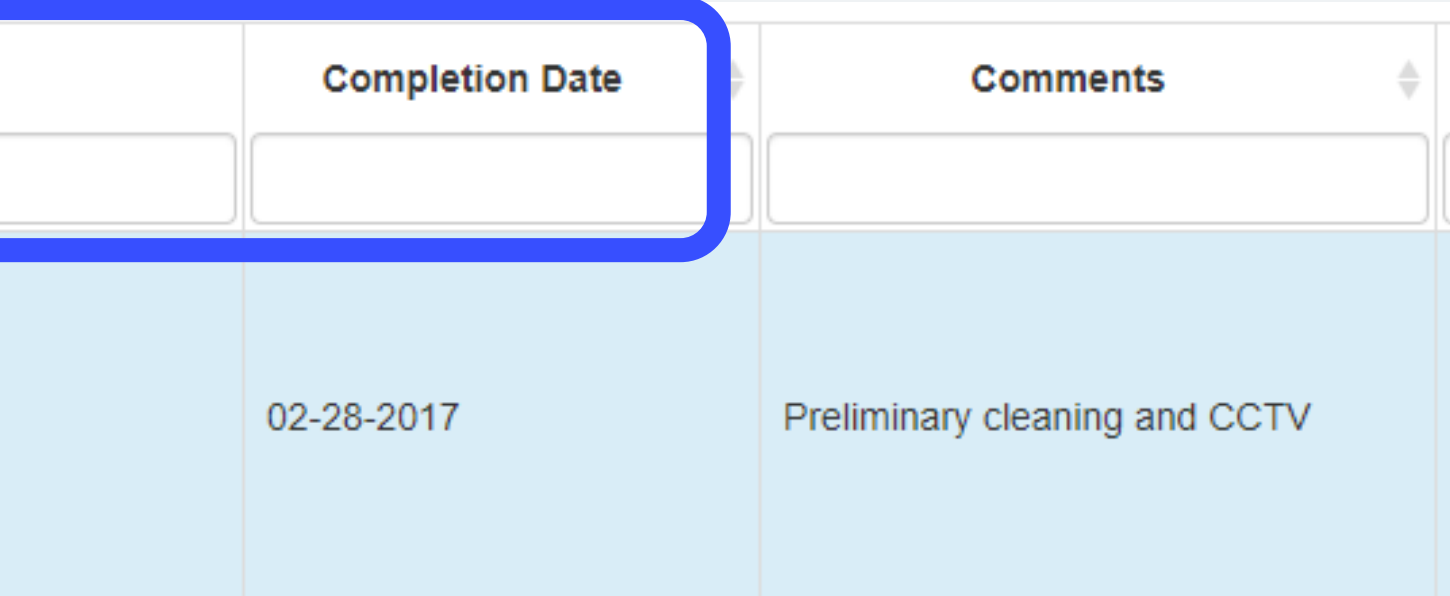

## To Sort

| Asset Ir                                                   | nfo 🍦                                                                                 |                                   | Work Done on Asset                           | \$ | Contractor                                                                                                    | Cost                |
|------------------------------------------------------------|---------------------------------------------------------------------------------------|-----------------------------------|----------------------------------------------|----|----------------------------------------------------------------------------------------------------|---------------------|
|                                                            |                                                                                       |                                   |                                              |    |                                                                                                    | Null                |
| Asset T<br>USMani<br>DSMani<br>Location<br>null<br>Suspect | ype: Sewer Main<br>hole: S124-369<br>hole: S124-378<br>n From USManhole:<br>ted Addr: | Work Dor<br>Repair Le<br>Hansen V | ne: Cleaning<br>ength: null<br>VO: 784113418 |    | Contractor: CONTR-ACEPIP<br>Creator: Nick Peterson (CCINTR-<br>LARKIN)<br>Last Edit By: Nick Peterson<br>Last Edit Data 03-16-2018 | \$29,252.00         |
|                                                            | Cost                                                                                  |                                   | Completion Date                              | Ţ  |                                                                                                    |                     |
|                                                            | Null                                                                                  |                                   |                                              |    |                                                                                                    |                     |
|                                                            | NULL                                                                                  |                                   | 01-30-2018                                   |    | Search for<br>need                                                                                                    | Null, fo<br>I to be |

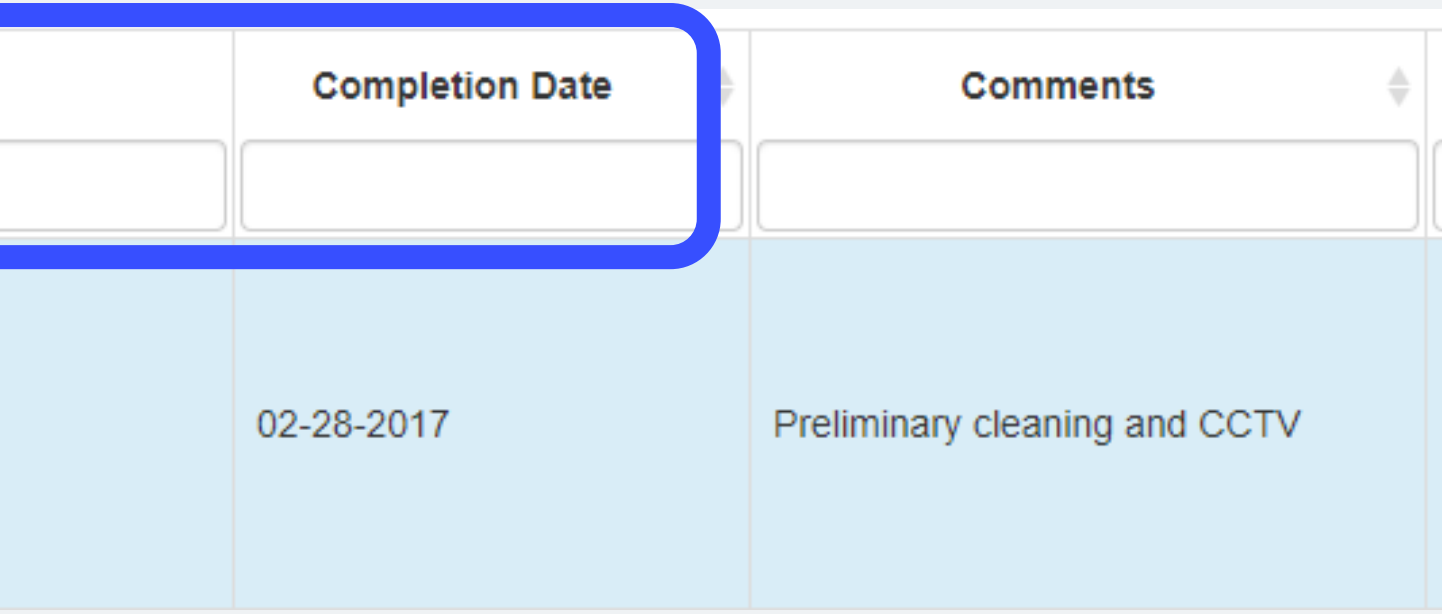

### or entries that Edited.

## To Sort

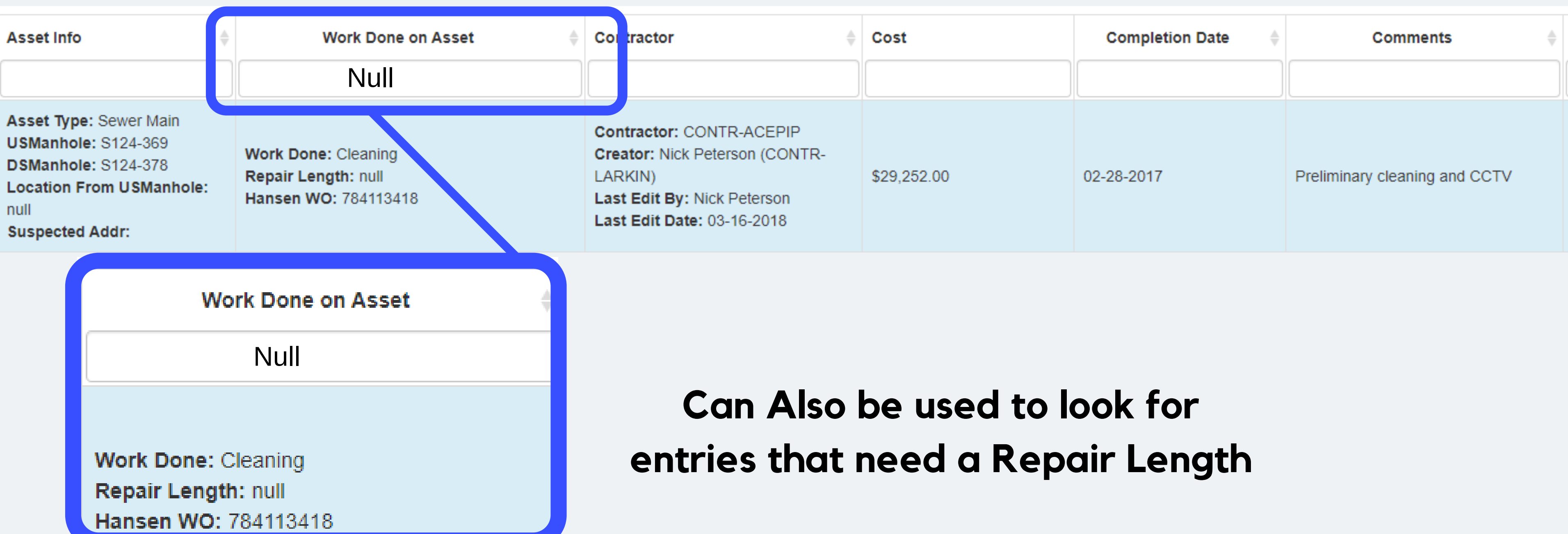

## **Double Check information**

#### Work done on Town Fork Creek Neighborhood Sewer Rehabilitation project

Showing 1 to 25 of 467 rows | 25 - rows per page

Completion Date Asset Info Work Done on Asset Contractor Cost ۰. Asset Type: Sewer Main Contractor: CONTR-ACEPIP USManhole: S124-369 Creator: Nick Peterson (CONTR-Work Done: Cleaning DSManhole: S124-378 Repair Length: null LARKIN) \$29,252.00 02-28-2017 Location From USManhole: Hansen WO: 784113418 Last Edit By: Nick Peterson null Last Edit Date: 03-16-2018 Suspected Addr: Asset type: Sewer Lateral Contractor: contr-Havens USManhole: S124-118 Creator: Nick Peterson (CONTR-DSManhole: S124-603 Work Done: Open Cut Lateral Location From USManhole: Repair Length: 26 LARKIN) \$4,900.00 03-16-2017 202 Hansen WO: 784113453 Last Edit By: Nick Peterson Suspected Addr: 205 E 68th Last Edit Date: 06-26-2017 Terr Asset Type: Sewer Lateral USManhole: S099-200 Contractor: contr-Havens DSManhole: S099-199 Work Done: Open Cut Lateral Creator: Nick Peterson (CONTR-Repair Length: 6 Location From USManhole: LARKIN) \$675.00 04-27-2017 48 Hansen WO: 784113558 Last Edit By: Nick Peterson Suspected Addr: 5527 Last Edit Date: 09-11-2018 Brooklyn Asset Type: Sewer Main Contractor: contr-Havens USManhole: S127-130 Work Done: Point Repair Open Cut Creator: Nick Peterson (CONTR-DSManhole: S127-140 03-23-2017 Repair Length: 10 LARKIN) \$6,750.00 Location From USManhole: Hansen WO: 784113563 Last Edit By: Nick Peterson 174 Last Edit Date: 06-28-2017 Suspected Addr:

|                              | Add New Work Done | Import Work Done | Export to Excel                             |
|------------------------------|-------------------|------------------|---------------------------------------------|
|                              | S                 | earch            | <b>1</b>                                    |
| Commonts                     | Error Moscorro    | 1 2 3 4 5        | 19 >                                        |
|                              | Enormessage       |                  |                                             |
| reliminary cleaning and CCTV | -                 | WO_Open          | <ul> <li>×</li> <li>×</li> <li>×</li> </ul> |
|                              | -                 | WO_Open          | ×<br>×                                      |
|                              | -                 | WO_Open          | ×<br>×                                      |
|                              | -                 | WO_Open          | ×<br>×                                      |

# If Edits need to be made

| essage 🔶 | Status  | • |
|----------|---------|---|
|          | WO_Open | • |
|          | WO_Open |   |
|          | WO_Open |   |

## Add Missing Length of Repair

| 6                                 |           |
|-----------------------------------|-----------|
| Sewer Main Form                   |           |
| Upstream Manhole ID               | Suggeste  |
| S124-369                          | Other     |
| Work Completed                    |           |
| Cleaning                          |           |
| Length of Repair/Replacement (ft) |           |
|                                   |           |
| Work Completed Date               | Cost of C |
| 02-28-2017                        | 29252     |
| Comments                          |           |
| Preliminary cleaning and CCTV     |           |
|                                   |           |
| Submit                            |           |
| Submit                            |           |
|                                   |           |
|                                   |           |
| LARKIN)                           | \$675.00  |

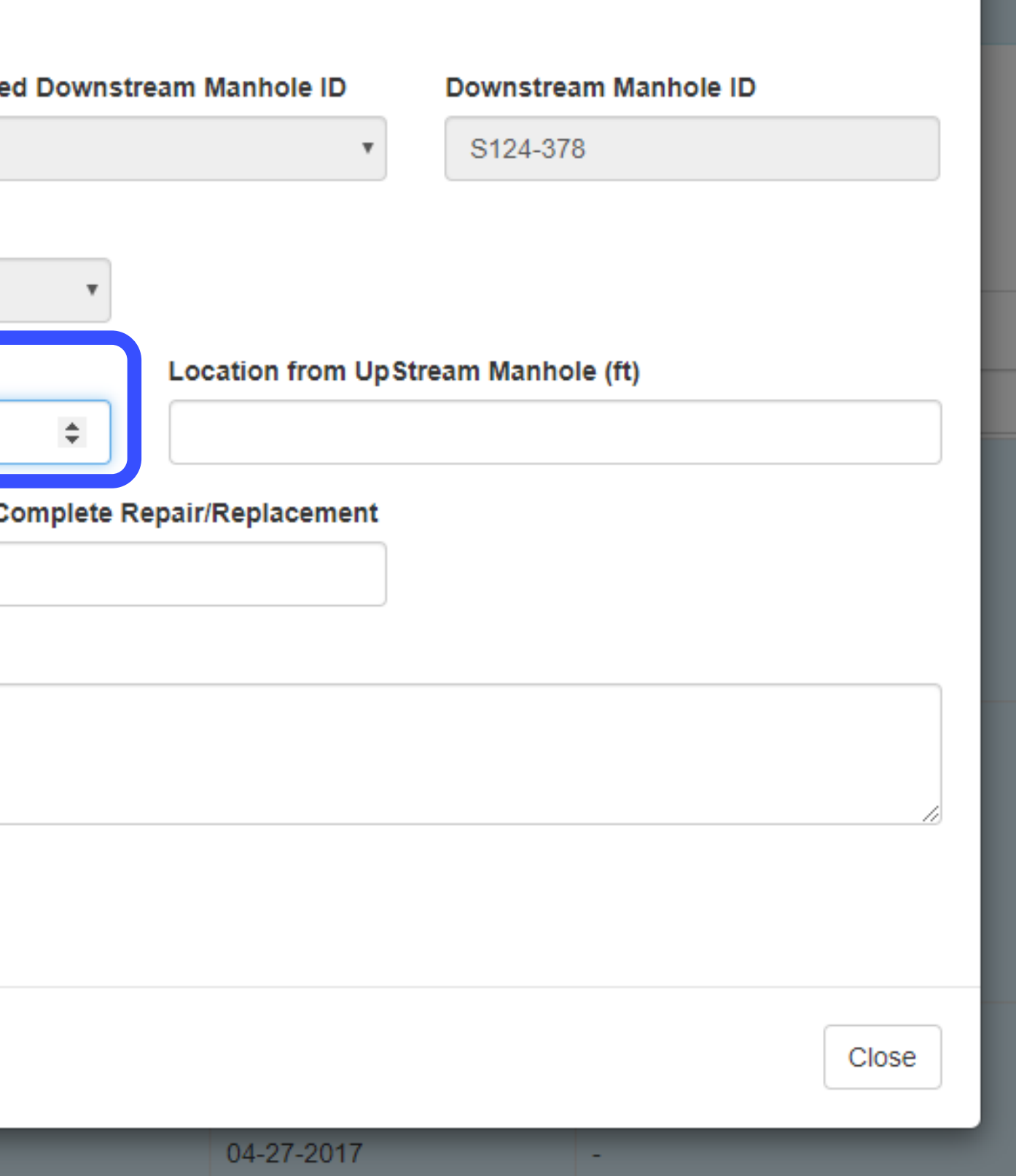

Once all Necessary fields have been completed, it can be Approved

| essage 🔶 | Status  | * |
|----------|---------|---|
|          | WO_Open | • |
|          | WO_Open |   |
|          | WO_Open |   |

As long as there are no Errors it will switch to WO\_Closed

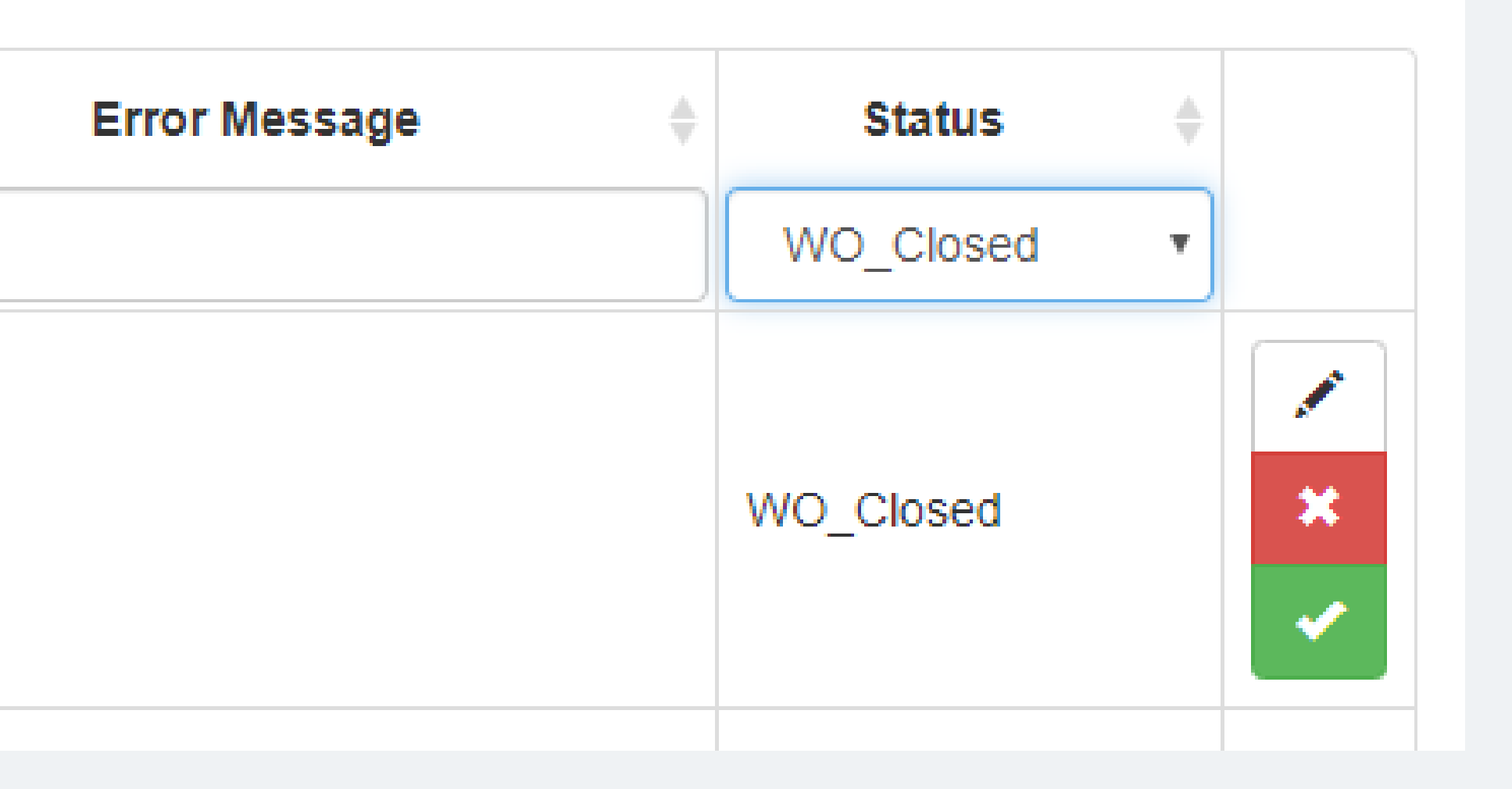